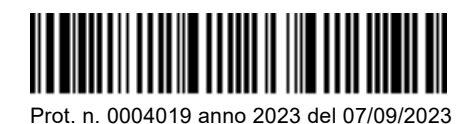

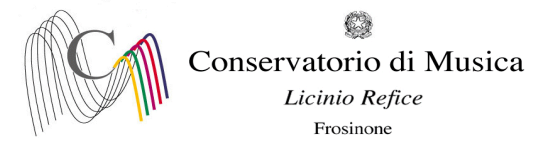

Albo www.conservatorio-frosinone.it

## OGGETTO: A.A. 2022/2023 – Prenotazione esami sessione autunnale

Si comunica a tutti gli studenti che la prenotazione degli esami, previsti nella sessione autunnale, dovrà essere effettuata dall' 08/09/2023 ed entro e non oltre le ore 12:00 del 15/09/2023.

La prenotazione dovrà essere effettuata <u>esclusivamente on-line</u> collegandosi al sito <u>Isidata.net</u> - Servizi Studenti - e seguendo le istruzioni allegate alla presente circolare. Non saranno accettate altre forme di iscrizione agli esami.

Gli esami della sessione autunnale si svolgeranno dal 21 settembre 2023 al 31 ottobre 2023

Il calendario degli esami sarà pubblicato sul sito del Conservatorio il 07/09/2023

Prima di procedere con l'iscrizione agli esami, i candidati sono tenuti a visionare il calendario degli esami in quanto sarà <u>obbligatorio indicare la data d'esame nel campo Note, anche in caso di appello unico.</u>

### NOTA BENE

Gli studenti che non provvederanno a indicare la data dell'esame saranno inseriti d'ufficio al secondo appello, ove previsto.

Gli studenti <u>assenti</u>, gli studenti che <u>rifiutano il voto</u>, gli studenti che si <u>ritirano</u> prima del termine dello svolgimento dell'esame al primo appello dovranno comunicare al personale di segreteria la volontà di sostenere l'esame al secondo appello.

Gli studenti che <u>non superano l'esame</u> non potranno sostenere l'esame nel secondo appello. Dovranno sostenere lo stesso nella sessione successiva, previa prenotazione.

> F.to IL DIRETTORE (M° Mauro Gizzi)

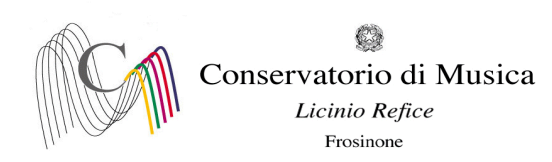

# A.A. 2022/2023 SESSIONE AUTUNNALE - PRENOTAZIONE ESAMI Termine di iscrizione: 15 settembre 2023

**NOTA BENE** (a pagina 6 sono disponibili ulteriori dettagli per la corretta compilazione della prenotazione degli esami)

- 1) "Tipo Esame": <u>ANNUALE</u> per gli esami (non selezionare altre voci)
- 2) "Sessione": "AUTUNNALE" (non selezionare voci diverse da Autunnale);
- "N° commissione": "1" È obbligatorio indicare la data d'esame nel campo Note, anche in caso di appello unico
- 4) "Anno Accad. Prenotaz. Esame": "2022/2023"

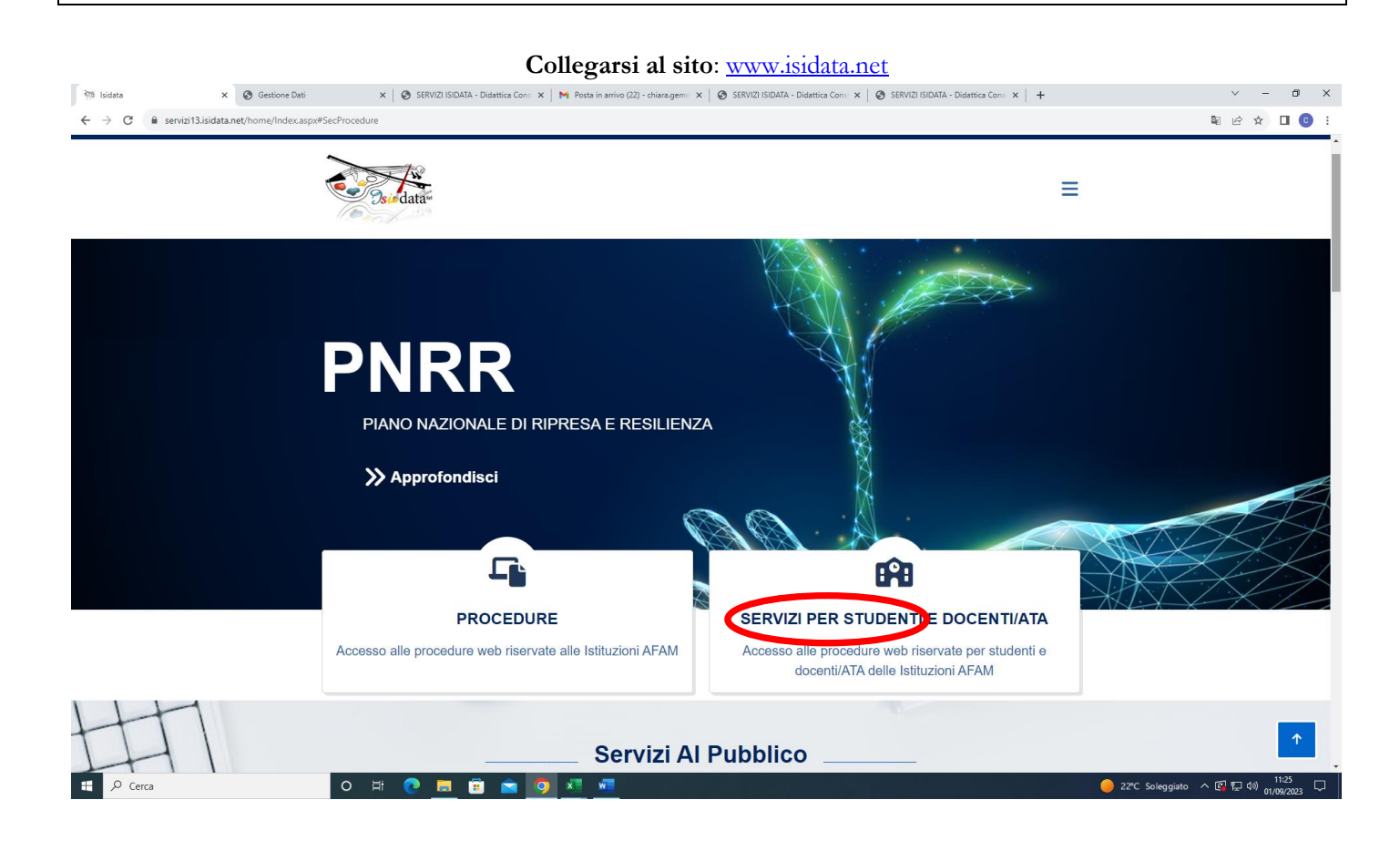

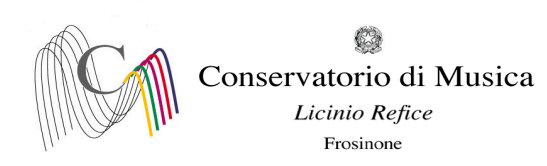

#### Selezionare la voce "Accesso Studenti"

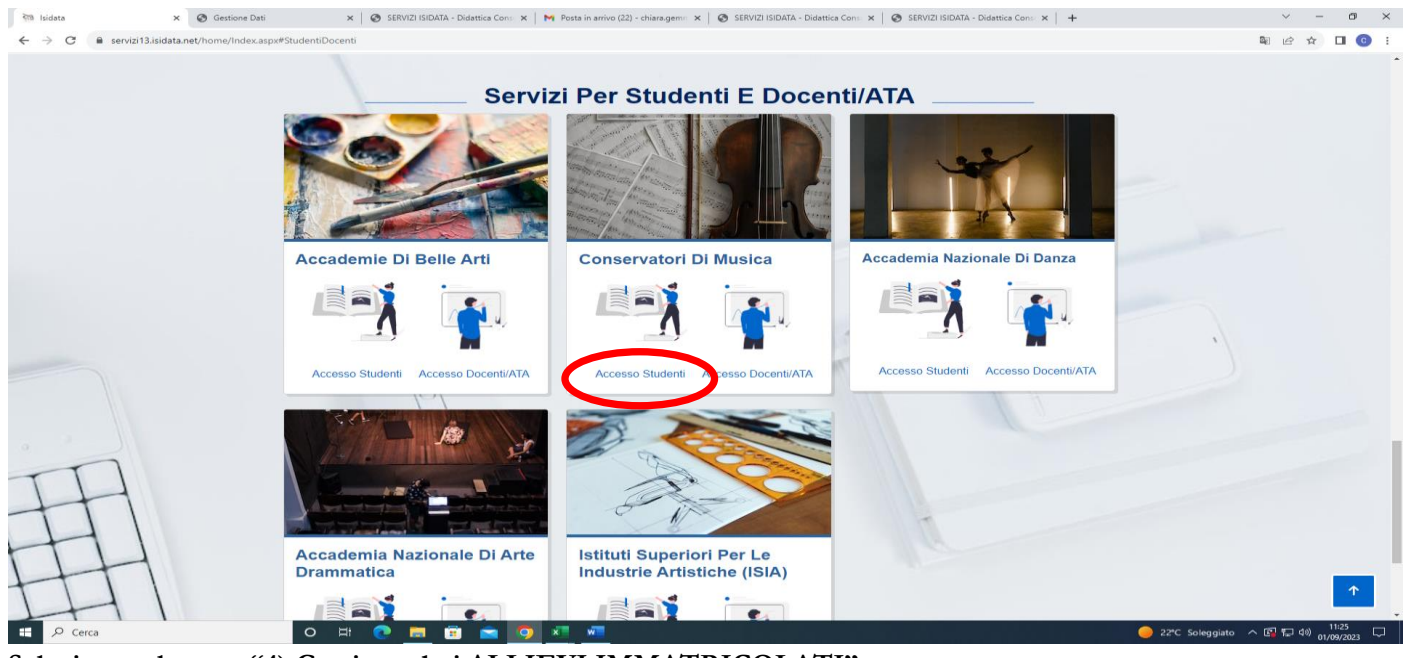

Selezionare la voce "4) Gestione dati ALLIEVI IMMATRICOLATI"

| S SERVIZI ISIDATA - Servici per gli : X +                                                                                                    | ~ - 0 × |  |  |  |  |  |  |  |  |
|----------------------------------------------------------------------------------------------------|---------|--|--|--|--|--|--|--|--|
| Image: Standar-Sensing erg fit: X       +         Image: Standar-Sensing erg fit: X       +         Image: Standar-Sensing erg fit: X       + |         |  |  |  |  |  |  |  |  |
| 🕲 Gestione Dati 🕲 Isidata 🕲 Conservatorio Licin M Codici di accesso et 🕲 Enti MUR                                                                                                    |         |  |  |  |  |  |  |  |  |
| Servizi per gli studenti - Istituti di Alta Cultura - Conservatori                                                                                                    |         |  |  |  |  |  |  |  |  |
|                                                                                                    |         |  |  |  |  |  |  |  |  |
| 🚨 1) Inserimento domanda AMMISSIONE                                                                                                    | ?       |  |  |  |  |  |  |  |  |
| 📃 2) Modifica domanda AMMISSIONE                                                                                                    | ?       |  |  |  |  |  |  |  |  |
| a) Gestione richiesta INMATEICOL AZIONE                                                                                                    | ?       |  |  |  |  |  |  |  |  |
| 4) Gestione dati ALLIEVI IMMATRICOLATI                                                                                                    | ?       |  |  |  |  |  |  |  |  |
| 2 5) Inserimento domanda PRIVATISTI                                                                                                    | ?       |  |  |  |  |  |  |  |  |
| 🗊 6) Modifica domanda PRIVATISTI                                                                                                    | ?       |  |  |  |  |  |  |  |  |
| 📴 7) PRIVATISTI IMMATRICOLATI - nuovi esami da sostenere                                                                                                    |         |  |  |  |  |  |  |  |  |
| 8) Comunicati                                                                                                    | ?       |  |  |  |  |  |  |  |  |

0

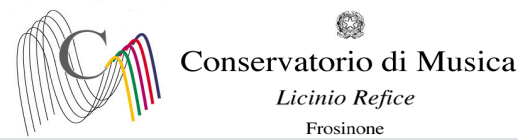

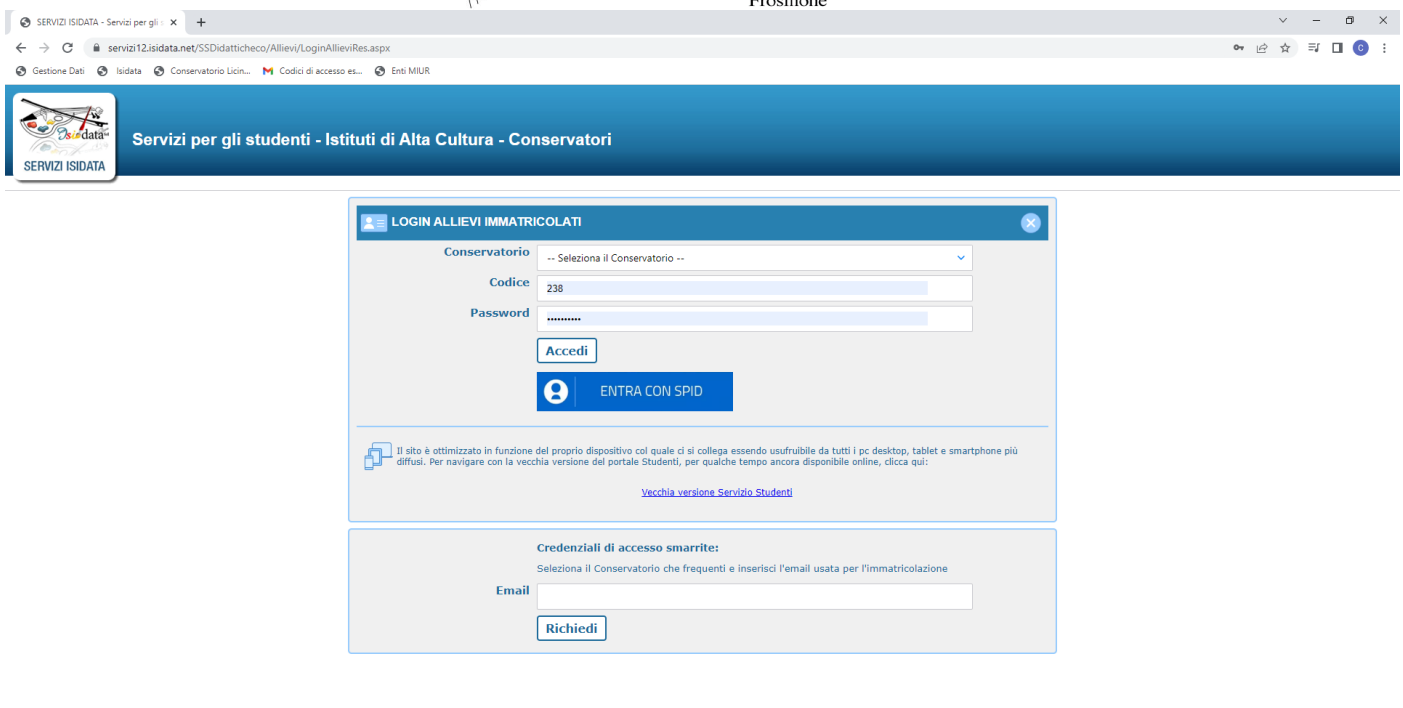

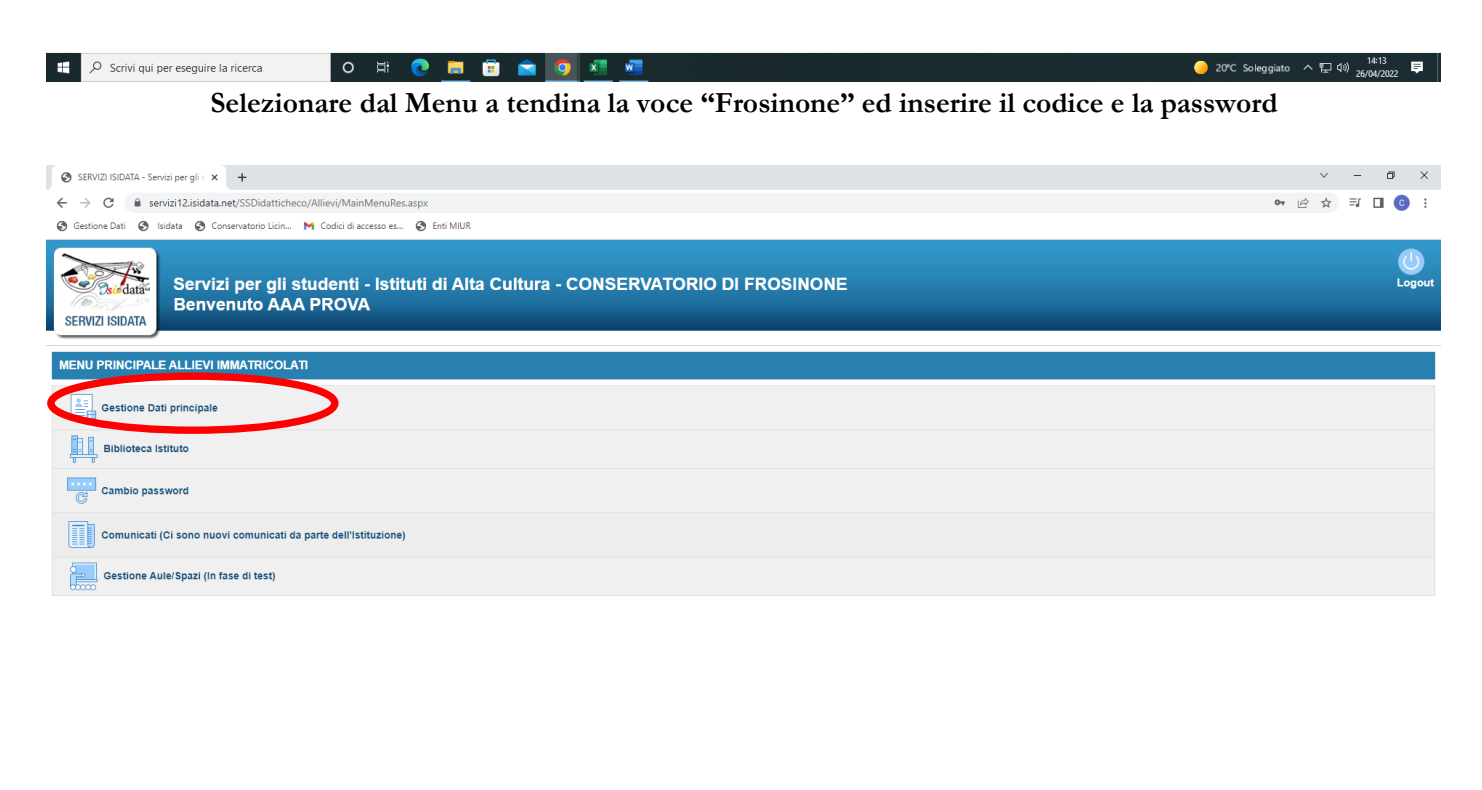

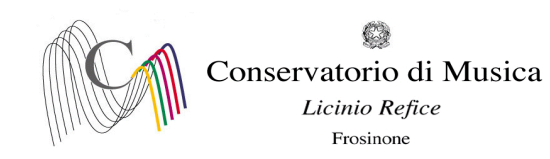

| SERVIZI ISIDATA - Servizi per gli : × +                                            |                                                                                                    | ∨ - ₫ X                                                                                                    |  |  |  |  |  |  |  |  |
|------------------------------------------------------------------------------------|----------------------------------------------------------------------------------------------------|----------------------------------------------------------------------------------------------------|--|--|--|--|--|--|--|--|
| ← → C 🔒 servizi12.isidata.net/SSDidatticheco/Allievi/AnagraficaRes.aspx            |                                                                                                    | 🖻 🕁 🗊 🔲 💿 :                                                                                                    |  |  |  |  |  |  |  |  |
| 🔇 Gestione Dati 🔇 Isidata 🔇 Conservatorio Licin M Codici di accesso es 🔇 Enti MIUR |                                                                                                    |                                                                                                    |  |  |  |  |  |  |  |  |
| Servizi per gli studenti - Istituti di Alta Cu<br>SERVIZI ISIDATA                  | ultura - CONSERVATORIO DI FROSINONE                                                                                                    | Logout                                                                                                    |  |  |  |  |  |  |  |  |
|                                                                                    |                                                                                                    | grafica Sestione - Taste Controllo Fascicolo Stampe - Stampe -                                                            |  |  |  |  |  |  |  |  |
| Note 🚛                                                                             | Invia richiesta                                                                                                    | Annulla 🛦 🚯                                                                                                    |  |  |  |  |  |  |  |  |
| In rosso campi differenti tra dati originali e richieste di modifica               | In verde i dati registrati dall'Istituzione. Per inviare richiesta di modifica dei dati, modificate i<br>valori nei campi abilitati e cliccate su "Invia richiesta" | In grigio eventuali campi non abilitati in quanto <u>dati non modificabili</u> come da impostazione     dell'Istituzione. |  |  |  |  |  |  |  |  |
| Codice                                                                             | 4711                                                                                                    | 4711                                                                                                    |  |  |  |  |  |  |  |  |
| Matricola                                                                          | тооооо                                                                                                    | T00000                                                                                                    |  |  |  |  |  |  |  |  |
| Scuola di                                                                          | VIOLA (TRIENNIO)                                                                                                    | VIOLA (TRIENNIO)                                                                                                    |  |  |  |  |  |  |  |  |
| Descrizione lunga                                                                  | DIPLOMA ACCADEMICO DI 1º LIVELLO IN VIOLA                                                                                                    | DIPLOMA ACCADEMICO DI 1º LIVELLO IN VIOLA                                                                                 |  |  |  |  |  |  |  |  |
| Cognome                                                                            | AAA                                                                                                    | AAA                                                                                                    |  |  |  |  |  |  |  |  |
| Nome                                                                               | PROVA PROVA                                                                                                    |                                                                                                    |  |  |  |  |  |  |  |  |
| Sesso                                                                              | F                                                                                                    | Femmina                                                                                                    |  |  |  |  |  |  |  |  |
| TIPO CORSO                                                                         | TRIENNALE SUPERIORE                                                                                                    | TRIENNALE SUPERIORE                                                                                                    |  |  |  |  |  |  |  |  |
| Debiti formativi                                                                   |                                                                                                    |                                                                                                    |  |  |  |  |  |  |  |  |
| Nazione di nascita (sceglierla o digitarla)                                        | ITALIA                                                                                                    | ITALIA V<br>ITALIA                                                                                                    |  |  |  |  |  |  |  |  |
| In possesso di nazionalità Italiana                                                |                                                                                                    |                                                                                                    |  |  |  |  |  |  |  |  |
|                                                                                    | DATI GEOGRAFICI DI NASCITA                                                                                                    |                                                                                                    |  |  |  |  |  |  |  |  |
| Regione                                                                            | LAZIO                                                                                                    | LAZIO                                                                                                    |  |  |  |  |  |  |  |  |
| Provincia                                                                          | FROSINONE                                                                                                    | FROSINONE                                                                                                    |  |  |  |  |  |  |  |  |
| Comune                                                                             | FROSINONE                                                                                                    | FROSINONE V FROSINONE                                                                                                    |  |  |  |  |  |  |  |  |
| Data di nascita                                                                    | 07/09/1982                                                                                                    | 07/09/1982                                                                                                    |  |  |  |  |  |  |  |  |
| Codice fiscale                                                                     | 444PRV82P47D810I                                                                                                    | ΔΔΔΔΡΕV82P47D8101                                                                                                    |  |  |  |  |  |  |  |  |
|                                                                                    | DATI GEOGRAFICI DI RESIDENZA (per gli stranieri inserire il domicilio in Italia)                                                                                    |                                                                                                    |  |  |  |  |  |  |  |  |
| Reninne                                                                            |                                                                                                    |                                                                                                    |  |  |  |  |  |  |  |  |
| Provincia                                                                          | EPOSTNONE                                                                                                    | EPOSINONE                                                                                                    |  |  |  |  |  |  |  |  |
| Provincia                                                                          | FROSTIONE                                                                                                    |                                                                                                    |  |  |  |  |  |  |  |  |
| Comune                                                                             | PROSLIVOIRE                                                                                                    | PROSINONE                                                                                                    |  |  |  |  |  |  |  |  |
| Scrivi qui per eseguire la ricerca O 🛱 Co 🗮 💼 🛱                                    |                                                                                                    | 🥚 20°C Soleggiato ヘ 12 40) 14:14 📮<br>26/04/2022 📮                                                                        |  |  |  |  |  |  |  |  |

#### Selezionare dal menu orizzontale la voce "Gestione esami"

| SERVIZI ISIDATA - Servizi per gli s 🗙 🕂                                                                                                    |                             |          |                |                  |               |                                                    |               |                                       |                                      |                        |              |                    |                |            |                  |                    | ~               | -                     | o ×              |
|----------------------------------------------------------------------------------------------------|-----------------------------|----------|----------------|------------------|---------------|----------------------------------------------------|---------------|---------------------------------------|--------------------------------------|------------------------|--------------|--------------------|----------------|------------|------------------|--------------------|-----------------|-----------------------|------------------|
| $\leftrightarrow$ $\rightarrow$ C $($ servizi12.isidata.net/SSDidattich                                                                                                    | heco/Allievi/Esami/         | /Esami_b | oreveres.a     | aspx             |               |                                                    |               |                                       |                                      |                        |              |                    |                |            |                  |                    | ₽ \$            | ≣/ 🔲                  | <b>C</b> :       |
| 🔇 Gestione Dati 🔇 Isidata 🔇 Conservatorio Licin                                                                                                    | M Codici di aco             | esso es  | 🕄 Ent          | i MIUR           |               |                                                    |               |                                       |                                      |                        |              |                    |                |            |                  |                    |                 |                       |                  |
| Servizi per gli<br>Benvenuto AA                                                                                                    | studenti -<br>\A PROVA      | Istit    | uti d          | i Alta           | Cultı         | ıra - CONSERVAT                                    | ORIO          | DI FROSINON                           | IE                                   |                        |              |                    |                |            |                  |                    |                 |                       | Logout           |
|                                                                                                    |                             |          |                |                  |               |                                                    |               |                                       | ${\color{black} \langle\!\!\langle}$ | Menu<br>precedente     | •            | Anagrafica 🕞 Gesti | ione 🗸         | ooo Tasse  |                  | ontrollo<br>rediti | Fascicol        |                       | Stampe 🗸         |
| → Help                                                                                                    | <mark>7</mark> ↓ Ordine gri | glia: 🗛  | A. decr.,.     | Anno decr.       | , Corso       | ~                                                  |               |                                       |                                      |                        |              |                    |                |            |                  |                    |                 |                       |                  |
|                                                                                                    | Anno acc.                   | Anno     | Anno<br>Princ. | Liv. Pre<br>Acc. | Ripet<br>ente | Scuola\Corso                                       | Voto<br>Esame | Area                                  | Cre<br>diti                          | Ore<br>freq.<br>progr. | Ore<br>freq. | Docente/Ins.Prep.  | Voto<br>Laurea | Data esame | N°<br>Comm.      | Sessione           | A.Acc.<br>Esame |                       |                  |
| Vofi                                                                                                    | 2021/202                    | 3        | 3              |                  |               | PROVA FINALE                                       |               | Attività formative alla prova finale  | 0                                    | 0                      |              | BELLI ETTORE       |                |            |                  |                    | 2021/2022       | <ul> <li>*</li> </ul> |                  |
| ✓ Operazioni su Esami                                                                                                    | 2022                        | 1        | 1              |                  |               | VIOLA (TRIENNIO)                                   |               |                                       | 0                                    | 0                      |              |                    |                |            |                  |                    | 2021/2022       | $\odot$               |                  |
| Inserisci esame sostenuto                                                                                                    | ₽ 🛃 2020/2021               | 1        | 1              |                  |               | PRASSI ESECUTIVE E REPERTORI<br>(VIOLA - TRIENNIO) |               | Attività formative<br>caratterizzanti | 15                                   | 30                     |              | BELLI ETTORE       |                |            |                  |                    | 2020/2021       | $\odot$               |                  |
| Insertisi nuovo corso 1<br>Iscritvi corso princ, A.A. corrente 1<br>Iscritvi corso princ, nuovo A.A. 1<br>• Stampe su esami<br>Domanda iscrizione ai corsi<br>Domanda prenotazioni esami |                             |          |                |                  |               |                                                    |               |                                       |                                      |                        |              |                    |                |            |                  |                    |                 |                       |                  |
| Scrivi qui per eseguire la ricerca                                                                                                    | 0                           | Ħ        | 0              |                  | 1             | à 🧿 🔕 🐖                                            |               |                                       |                                      |                        |              |                    |                |            | <mark>)</mark> 2 | 0°C Soleggiat      | ~ 친             | (i)) 14:14<br>26/04/2 | <sub>022</sub> 📮 |

Cliccare sul simbolo della pergamena per aprire la pagina di prenotazione.

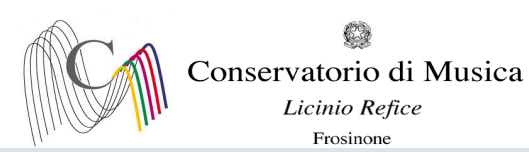

| SERVIZI ISIDATA - Servizi per gli s 🗙 🕂                                                                                                    |                                                                                                    |                       |                   | ~                                                    | -                | o ×         |
|----------------------------------------------------------------------------------------------------|----------------------------------------------------------------------------------------------------|-----------------------|-------------------|------------------------------------------------------|------------------|-------------|
| ← → C 🔒 servizi12.isidata.net/SSDidatticheco/Allievi/Esami_                                                                                                    | breveres.aspx                                                                                                    |                       |                   | 6 \$                                                 | ⊒ □              | <b>0</b> :  |
| 😵 Gestione Dati 😵 Isidata 😵 Conservatorio Licin M Codici di accesso es                                                                                                    | 🚱 Enti MIUR                                                                                                    |                       |                   |                                                      |                  | _           |
| Servizi per gli studenti - Isti<br>servizi Isibata                                                                                                    | tuti di Alta Cultura - CONSERVATORIO DI FROSINONE PRENOTAZIONE DI UN ESAME                                                                                                    |                       |                   |                                                      |                  | Logout      |
|                                                                                                    | Richiedi Prenotazione                                                                                                    | <sup>e</sup> ~ 🙆 Tass | Controllo Crediti | Fascicol                                             | •                | Stampe 🗸    |
| Halp Mile grigin: [ Anno acc. Anno Operazioni su Esami Intertici esame sostenuto Intertici esame sostenuto Intertici corso princ. AA. corrente Stampe su esami Domanda iscrizione al corsi Domanda prenetazioni esami | - Dati originali dell'esame registrati dal Conservatorio:     Corso PRASSI ESECUTIVE E REPERTORI (VIOLA - TRIENNIO)     Descrizione lunga PRASSI ESECUTIVE E REPERTORI (VIOLA - TRIENNIO)     Specifica corso     Sospensioni ecc.         Aree Attività formative caratterizzanti 2         Crediti 15         Anno 1         Durante anno 1         Anno accademico 2020/2021         Anticipo          Docente BELLI ETTORE         DATI MODIFICABILI PER LA PRENOTAZIONE         Sessione          ESTIVA         Nº Commissione 1         Anno Acc. prenota: esame 2021/2022         Note esame          In caso di doppio appelio indicare la data sceita (es. 12/07/2022) | Voto<br>aurea         | Comm. Sessione    | A.A.C.<br>Esame<br>201/2022<br>202/2022<br>2020/2021 |                  |             |
| Scrivi qui per eseguire la ricerca O 🛱                                                                                                    | 0 😐 🗊 🚖 🧕 💶                                                                                                    |                       | 🖬 Ultim'          | ona 스 틷 d                                            | 14:18<br>26/04/2 | 8<br>2022 🛡 |

- Compilare il campo "Tipo Esame" selezionando dal Menu a tendina la voce <u>ANNUALE</u> per gli esami (<u>non</u> <u>selezionare altre voci</u>)
- Compilare il campo "N° commissione" indicando "1" (È <u>obbligatorio indicare la data d'esame nel campo Note</u>, <u>anche in caso di appello unico</u>
- Cliccare su "Richiedi prenotazione"

Nel caso in cui il simbolo della pergamena non fosse presente, cliccare sul simbolo della matita per modificare i dati.

| SERVIZI ISIDATA - Servizi per gli s 🗙 🕂                                                     |                        |             |                |                  |               |                                                    |               |                                         |                      |                        |              |                   |                |            |             |                     | $\sim$          | -              | ٥              | ×     |
|---------------------------------------------------------------------------------------------|------------------------|-------------|----------------|------------------|---------------|----------------------------------------------------|---------------|-----------------------------------------|----------------------|------------------------|--------------|-------------------|----------------|------------|-------------|---------------------|-----------------|----------------|----------------|-------|
| $\leftrightarrow$ $\rightarrow$ $\mathcal{C}$ $\triangleq$ servizi12.isidata.net/SSDidattio | checo/Allievi/Esami    | i/Esami_    | _breveres.     | .aspx            |               |                                                    |               |                                         |                      |                        |              |                   |                |            |             |                     | € ☆             | ≡J             | . 🤇            |       |
| 🚱 Gestione Dati 😵 Isidata 🚱 Conservatorio Licir                                             | n 附 Codici di ac       | cesso es.   | - 🕲 En         | iti MIUR         |               |                                                    |               |                                         |                      |                        |              |                   |                |            |             |                     |                 |                |                |       |
| Servizi per gl<br>Benvenuto A                                                               | i studenti<br>AA PROVA | - Isti<br>\ | tuti d         | li Alta          | Cult          | ura - CONSERVAT                                    | ORIO          | DI FROSINO                              | NE                   |                        |              |                   |                |            |             |                     |                 |                |                | ogout |
|                                                                                             |                        |             |                |                  |               |                                                    |               |                                         | $\langle\!\!\langle$ | Menu<br>precedent      | e            | Anagrafica 🕞 Gest | ione v         | °○° Tasse  |             | controllo<br>rediti | Fascicol        |                | ) Stan         | npe 🗸 |
| → Help                                                                                      | 🕌 Ordine gr            | iglia: 🛛    | A.A. decr.,    | Anno decr        | , Corso       | ~                                                  |               |                                         |                      |                        |              |                   |                |            |             |                     |                 |                |                |       |
| <b>i</b> 🖉 🔄 🕐                                                                              | into acc.              | Anno        | Anno<br>Princ. | Liv. Pre<br>Acc. | Ripet<br>ente | Scuola\Corso                                       | Voto<br>Esame | Area                                    | Cre<br>diti          | Ore<br>freq.<br>progr. | Ore<br>freq. | Docente/Ins.Prep. | Voto<br>Laurea | Data esame | N°<br>Comm. | Sessione            | A.Acc.<br>Esame |                |                |       |
|                                                                                             | 2021/20                | 3           | 3              |                  |               | PROVA FINALE                                       |               | Attività formative alla prova<br>finale | 0                    | 0                      |              | BELLI ETTORE      |                |            |             |                     | 2021/2022       |                | ^              |       |
| <ul> <li>Operazioni su Esami</li> </ul>                                                     |                        | 1           | 1              |                  |               | VIOLA (TRIENNIO)                                   |               |                                         | 0                    | 0                      |              |                   |                |            |             |                     | 2021/2022       |                |                |       |
| Inserisci esame sostenuto                                                                   | 1020/2021              | 1           | 1              |                  |               | PRASSI ESECUTIVE E REPERTORI<br>(VIOLA - TRIENNIO) |               | Attività formative<br>caratterizzanti   | 15                   | 30                     |              | BELLI ETTORE      |                |            |             |                     | 2020/2021       | $\odot$        |                |       |
| Insertisci nuovo corso                                                                      |                        |             |                |                  |               |                                                    |               |                                         |                      |                        |              |                   |                |            |             |                     |                 |                | Ť              |       |
| 🗄 🔎 Scrivi qui per eseguire la ricerca                                                      | 0                      | Ħ           | 0              |                  | i (           | a 🗿 📧 📧 👘                                          |               |                                         |                      |                        |              |                   |                |            | 🥚 2         | 20°C Soleggiat      | : ^ 단 :         | 1.<br>10) 26/0 | 1:14<br>4/2022 | ₽     |

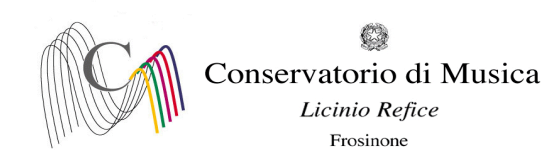

| SERVIZI ISIDATA - Servizi per gli s × +                                                        |            |                  |          |                |                  |               |                                                    |               |                                         |             |                        |              |                    |                |            |             |                      | ~               | -            | ٥         |
|------------------------------------------------------------------------------------------------|------------|------------------|----------|----------------|------------------|---------------|----------------------------------------------------|---------------|-----------------------------------------|-------------|------------------------|--------------|--------------------|----------------|------------|-------------|----------------------|-----------------|--------------|-----------|
| $ ightarrow$ C $\$ servizi12.isidata.net/SSDidattich                                           | eco/A      | llievi/Esami     | /Esami_  | breveres.a     | aspx             |               |                                                    |               |                                         |             |                        |              |                    |                |            |             |                      | € ☆             | =1 🗆         | I 📀       |
| Gestione Dati 🔇 Isidata 🔇 Conservatorio Licin                                                  | M          | Codici di acc    | esso es  | 🕒 🕄 Ent        | 6 MIUR           |               |                                                    |               |                                         |             |                        |              |                    |                |            |             |                      |                 |              |           |
| Servizi per gli<br>Benvenuto AA                                                                | stu<br>A P | denti -<br>PROVA | - Isti   | tuti d         | i Alta           | Cultu         | ura - CONSERVAT                                    | ORIO          | DI FROSINON                             | IE          |                        |              |                    |                |            |             |                      |                 |              | L         |
|                                                                                                |            |                  |          |                |                  |               |                                                    |               |                                         |             | Menu<br>precedente     |              | Anagrafica 🕞 Gesti | one v          | oOo Tasse  |             | controllo<br>crediti | Fascicol        |              | Stam      |
| Help                                                                                           | ž          | Ordine gr        | iglia: 🗛 | A. decr.,.     | Anno decr.       | , Corso       | ~                                                  |               |                                         |             |                        |              |                    |                |            |             |                      |                 |              |           |
| 🖌 🚈 🕐                                                                                          |            | Anno acc.        | Anno     | Anno<br>Princ. | Liv. Pre<br>Acc. | Ripet<br>ente | Scuola\Corso                                       | Voto<br>Esame | Area                                    | Cre<br>diti | Ore<br>freq.<br>progr. | Ore<br>freq. | Docente/Ins.Prep.  | Voto<br>Laurea | Data esame | N*<br>Comm. | Sessione             | A.Acc.<br>Esame |              |           |
|                                                                                                | 12         | 2021/2022        | 3        | 3              |                  |               | PROVA FINALE                                       |               | Attività formative alla prova<br>finale | 0           | 0                      |              | BELLI ETTORE       |                |            |             |                      | 2021/2022       | $\odot$      |           |
| Operazioni su Esami                                                                            | 12         | 2021/2022        | 1        | 1              |                  |               | VIOLA (TRIENNIO)                                   |               |                                         | 0           | 0                      |              |                    |                |            |             |                      | 2021/2022       | $\odot$      |           |
| Inserisci esame sostenuto                                                                      | 12         | 2020/2021        | 1        | 1              |                  |               | PRASSI ESECUTIVE E REPERTORI<br>(VIOLA - TRIENNIO) |               | Attività formative<br>caratterizzanti   | 15          | 30                     |              | BELLI ETTORE       |                |            |             |                      | 2020/2021       | $\odot$      |           |
| Inserisci nuovo corso                                                                          | ×          | 2020/2021        | 1        | 1              |                  |               | PRASSI ESECUTIVE E REPERTORI<br>(VIOLA - TRIENNIO) |               | Attività formative<br>caratterizzanti   | 15          | 30                     |              | BELLI ETTORE       |                |            | 1           | ESTIVA               | 2021/2022       | $\mathbf{e}$ |           |
| Iscrivi corso princ. A.A. corrente ]]<br>Iscrivi corso princ. nuovo A.A. ]]<br>Stampe su esami |            |                  |          |                |                  |               |                                                    |               |                                         |             |                        |              |                    |                |            |             |                      |                 |              |           |
| Domanda iscrizione ai corsi                                                                    |            |                  |          |                |                  |               |                                                    |               |                                         |             |                        |              |                    |                |            |             |                      |                 |              |           |
| Domanda prenotazioni esami                                                                     |            |                  |          |                |                  |               |                                                    |               |                                         |             |                        |              |                    |                |            |             |                      |                 |              |           |
|                                                                                                |            |                  |          |                |                  |               |                                                    |               |                                         |             |                        |              |                    |                |            |             |                      |                 |              |           |
|                                                                                                |            | 0                | Ħ        | 0              | <b>i</b>         | i (           | i 🧿 🗶 🐖                                            |               |                                         |             |                        |              |                    |                |            | <u></u>     | 1°C Soleggiat        | . ^ 두 0         | い)<br>26/04/ | 0<br>2022 |

Pagina di visualizzazione di corretto inserimento della prenotazione dell'esame

Ripetere l'operazione per ulteriori esami. NON SARANNO ACCETTATE ALTRE FORME DI ISCRIZIONE O ISCRIZIONI TARDIVE